## 2x Setup for iPad

Use this procedure to access EZClaim Remote on an iPad.

1. Download and run the free 2X app from the App Store.

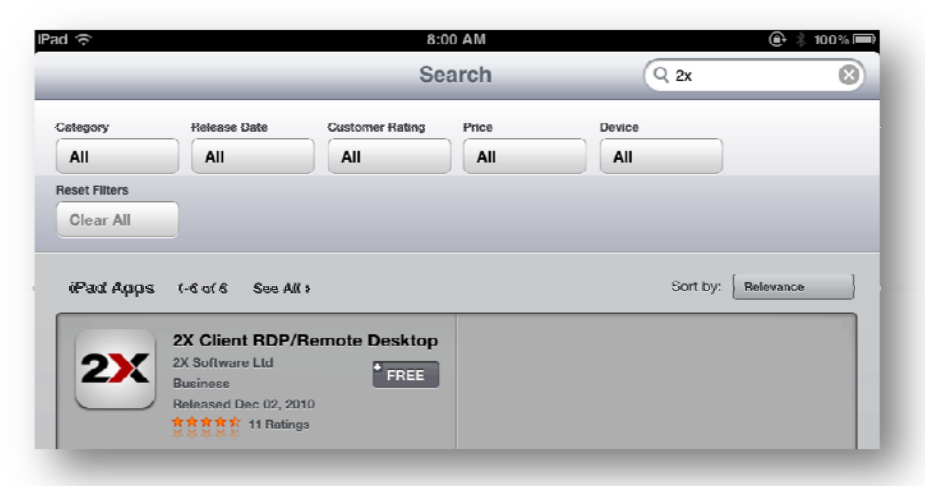

2. To create a new connection, tap the "+" button to add a new 2X connection.

| IPad 🙃 | 8:15 AM                                                     | 🕀 🗼 100% 📼 |
|--------|-------------------------------------------------------------|------------|
| Edit   | Connections                                                 | ÷          |
|        |                                                             |            |
|        | No Connections                                              |            |
|        | No Connections                                              |            |
|        | Tap the '+' button above to add a new 2X or RDP connections |            |
|        |                                                             |            |
|        |                                                             |            |

3. Choose 2X Connection.

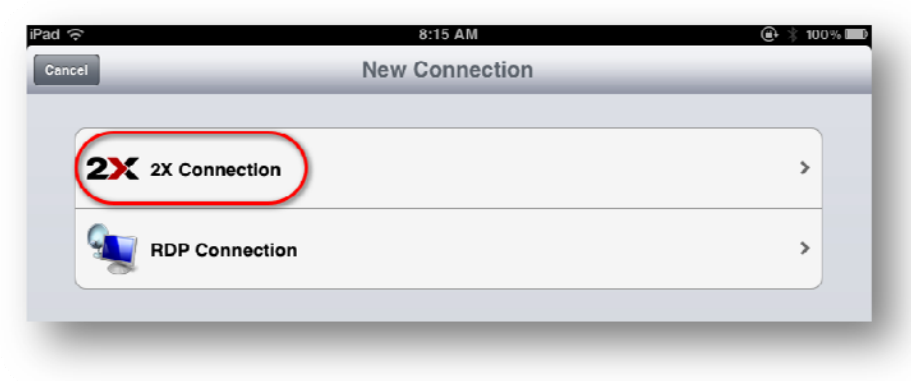

4. Enter the Address provided by EZClaim. Change Port to 81. Enter the Username provided by EZClaim.
2X Mode remains Gateway Mode. Tap Save.

| ĸ              | New 2X Connection      | er , ss<br>Sa |
|----------------|------------------------|---------------|
| * Items are re | quired                 |               |
| Alias          |                        | >             |
| Address*       | www3.ezclaimremote.com | >             |
| Port*          | 81                     | >             |
| Username*      | XXXXX                  | >             |
| Password       |                        | >             |
| 2X Mode        | Gateway Mode           | >             |
| Additional Se  | ettings                |               |
| Display        |                        | >             |
| Local Reso     | urces                  | >             |
| Experience     |                        | >             |

5. The 2X connection is complete.

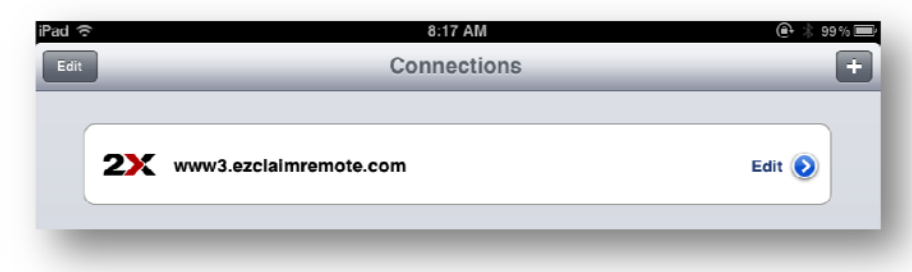

6. Open the connection and your EZClaim icons will appear

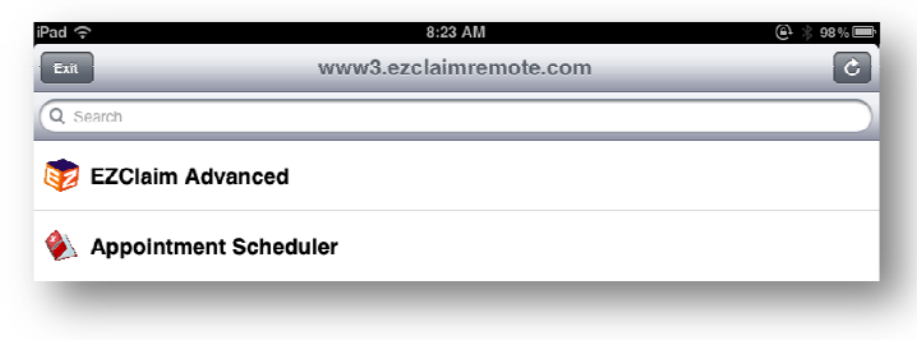